## **Microsoft Teams App**

This article describes how to set up integration between More Service and Microsoft Teams

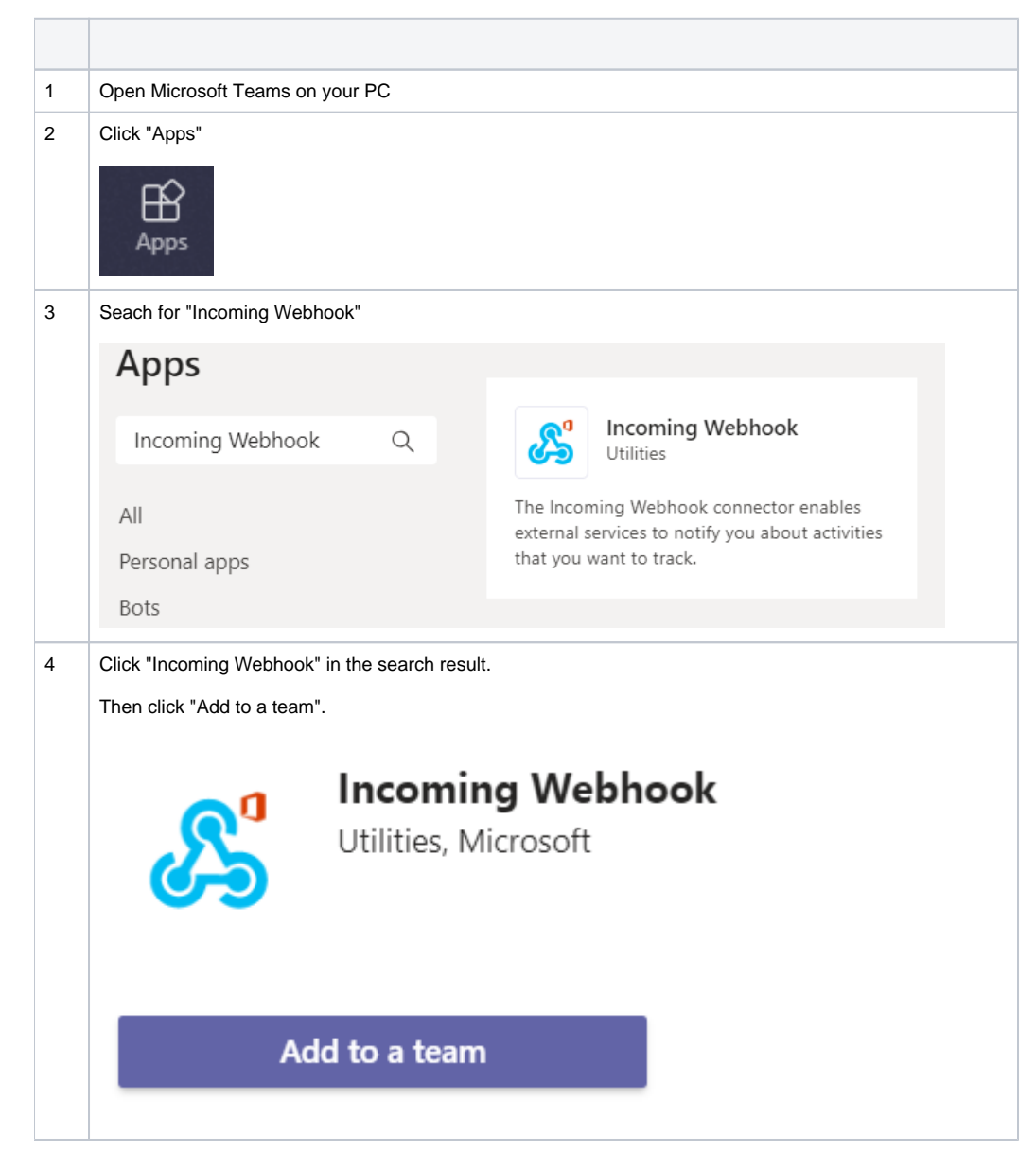

| 5 | Input the team name to add the integration to, then click "Set up a connector"                                                                                                    |                                          |  |
|---|----------------------------------------------------------------------------------------------------|------------------------------------------|--|
|   |                                                                                                    |                                          |  |
|   |                                                                                                    |                                          |  |
|   | Select a channel to start using Incoming Webhook Incoming Webhook will be available for the entire team, but you can start using it in the compared way those the start way to be available of the entire team. |                                          |  |
|   | Type a team or channel name                                                                                                    |                                          |  |
|   | More Service Testteam > General                                                                                                    | ×                                        |  |
|   |                                                                                                    |                                          |  |
|   |                                                                                                    |                                          |  |
|   |                                                                                                    |                                          |  |
|   |                                                                                                    |                                          |  |
|   |                                                                                                    | Set up a connector                       |  |
| 6 | Locate the channel you want to receive notifications from More Service.                                                                                                    |                                          |  |
|   | Click the three dots next to the channel name                                                                                                    | me.                                      |  |
|   | Select "Connectors"                                                                                                    |                                          |  |
|   | Technet AS                                                                                                    |                                          |  |
|   | General                                                                                                    |                                          |  |
|   | Overvåkning                                                                                                    |                                          |  |
|   | Mara Samira Disastar                                                                                                    | Channel notifications >                  |  |
|   | More Service Disaster                                                                                                    | ∽ Pin                                    |  |
|   |                                                                                                    | 없3 Manage channel                        |  |
|   |                                                                                                    | 🖂 Get email address                      |  |
|   |                                                                                                    | Get link to channel                      |  |
|   |                                                                                                    | 슈肻 Connectors                            |  |
|   |                                                                                                    |                                          |  |
| 7 | Click "Configure". If you dont have it click "Add" and follow the following procedures unit you can configure                                                                                                   |                                          |  |
|   |                                                                                                    |                                          |  |
|   | Connectors for your team                                                                                                    |                                          |  |
|   |                                                                                                    |                                          |  |
|   | Send data from a service                                                                                                    | e to your Office 365 group in real time. |  |

| 6  | Give the Webhook a fitting name and click "Create"                                                                                                    |                                      |  |  |
|----|----------------------------------------------------------------------------------------------------|--------------------------------------|--|--|
|    | Send feedback                                                                                                    |                                      |  |  |
|    | The Incoming Webhook connector enables external services to notify you about activities that you want to track. To use this connector, you'll need to create certain settings on the other service, which needs to support a webhook that's |                                      |  |  |
|    | compatible with the Office 365 connector format.                                                                                                    |                                      |  |  |
|    | To set up an Incoming Webbook, provide a name and select Create. *                                                                                                    |                                      |  |  |
|    |                                                                                                    |                                      |  |  |
|    |                                                                                                    | -                                    |  |  |
|    | Customize the image to associate with the data from this Incoming Webhook.                                                                                                    |                                      |  |  |
|    | Upload Image                                                                                                    |                                      |  |  |
|    |                                                                                                    |                                      |  |  |
|    | Default Image                                                                                                    |                                      |  |  |
|    | o crean mage                                                                                                    |                                      |  |  |
|    | Create Cancel                                                                                                    |                                      |  |  |
|    |                                                                                                    |                                      |  |  |
| 9  | A new URL has been generated. Copy it and click "Done"                                                                                                    |                                      |  |  |
|    |                                                                                                    |                                      |  |  |
|    |                                                                                                    |                                      |  |  |
|    | https://techn                                                                                                    |                                      |  |  |
|    |                                                                                                    |                                      |  |  |
|    | Uri is up-to-date.                                                                                                    |                                      |  |  |
| 10 | Open your More Service Agent Portal                                                                                                    |                                      |  |  |
| 11 |                                                                                                    |                                      |  |  |
| 12 | Go to "Settings" (Cogwheel in the upper right corner) "Apps" "Configure"                                                                                                    |                                      |  |  |
| 13 | Click "Microsoft Teams"                                                                                                    |                                      |  |  |
|    |                                                                                                    |                                      |  |  |
|    | 17                                                                                                    |                                      |  |  |
|    |                                                                                                    | Microsoft Teams integration settings |  |  |
|    | Microsoft Teams                                                                                                    |                                      |  |  |
|    | Automatically create post in Microsoft learns<br>when your receive new cases in Mark Service                                                                                                    | Wahhaduud                            |  |  |
|    |                                                                                                    | Standard Vebilook un TEST CONNECTION |  |  |
|    |                                                                                                    | Existing webhooks:                   |  |  |
|    |                                                                                                    | Driftsorganisasjon Team Webhook      |  |  |
|    |                                                                                                    | Standard 1 linje                     |  |  |
|    |                                                                                                    |                                      |  |  |
|    |                                                                                                    |                                      |  |  |
|    |                                                                                                    |                                      |  |  |
|    |                                                                                                    |                                      |  |  |
|    |                                                                                                    |                                      |  |  |
|    |                                                                                                    |                                      |  |  |
| 14 | Paste the URL into "Webhook URL"                                                                                                    |                                      |  |  |
| 15 | Click "Test connection"                                                                                                    |                                      |  |  |
| 16 | If the test is successful, click "Save"                                                                                                    |                                      |  |  |
| 17 | New cases that arrive to More Service, are now relayed to Microsoft Teams.                                                                                                    |                                      |  |  |